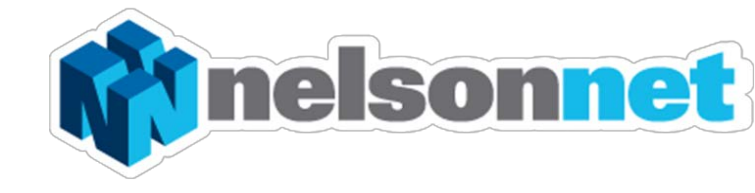

# NELSONNETBOOK Working with Groups - Teacher

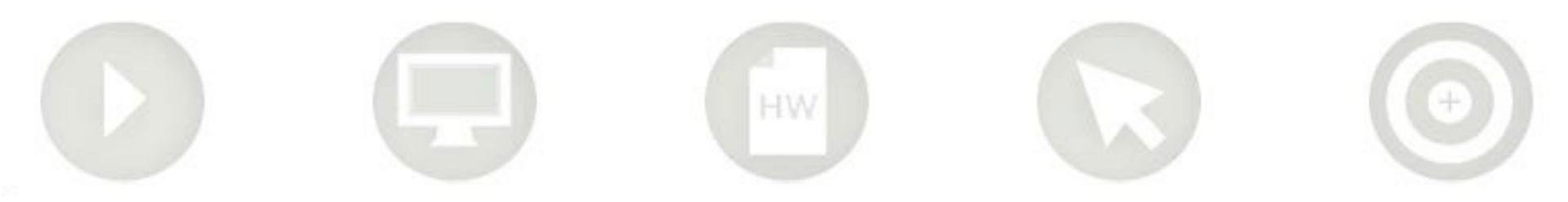

# Adding annotations to a Group

Sharing information with your students is easy through annotations via their eBook.

#### Step one

Go to the page in the eBook you wish to add an annotation to.

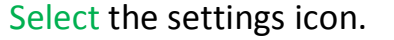

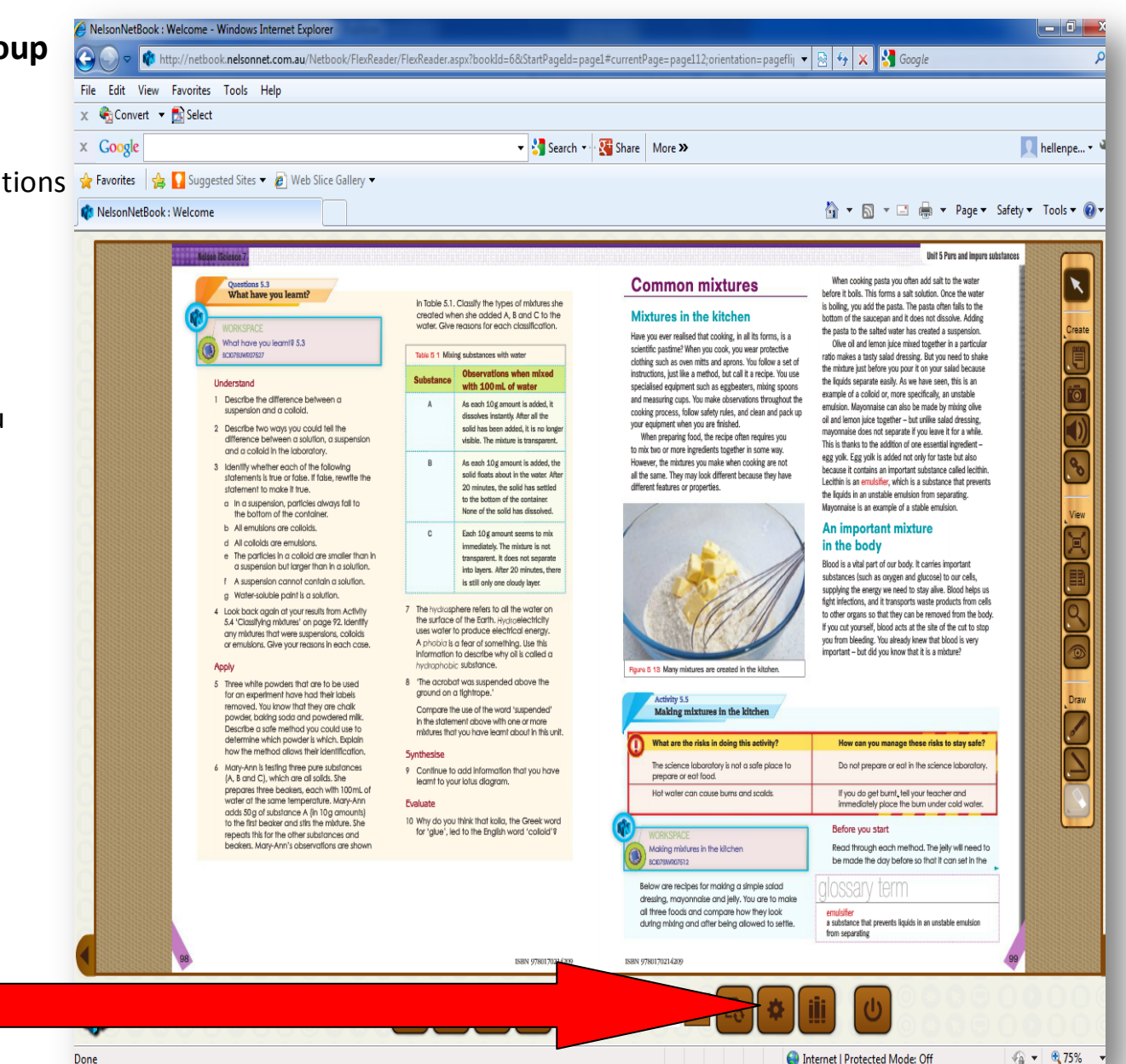

#### Step two

Select the group you wish to save the annotations to from the drop down menu.

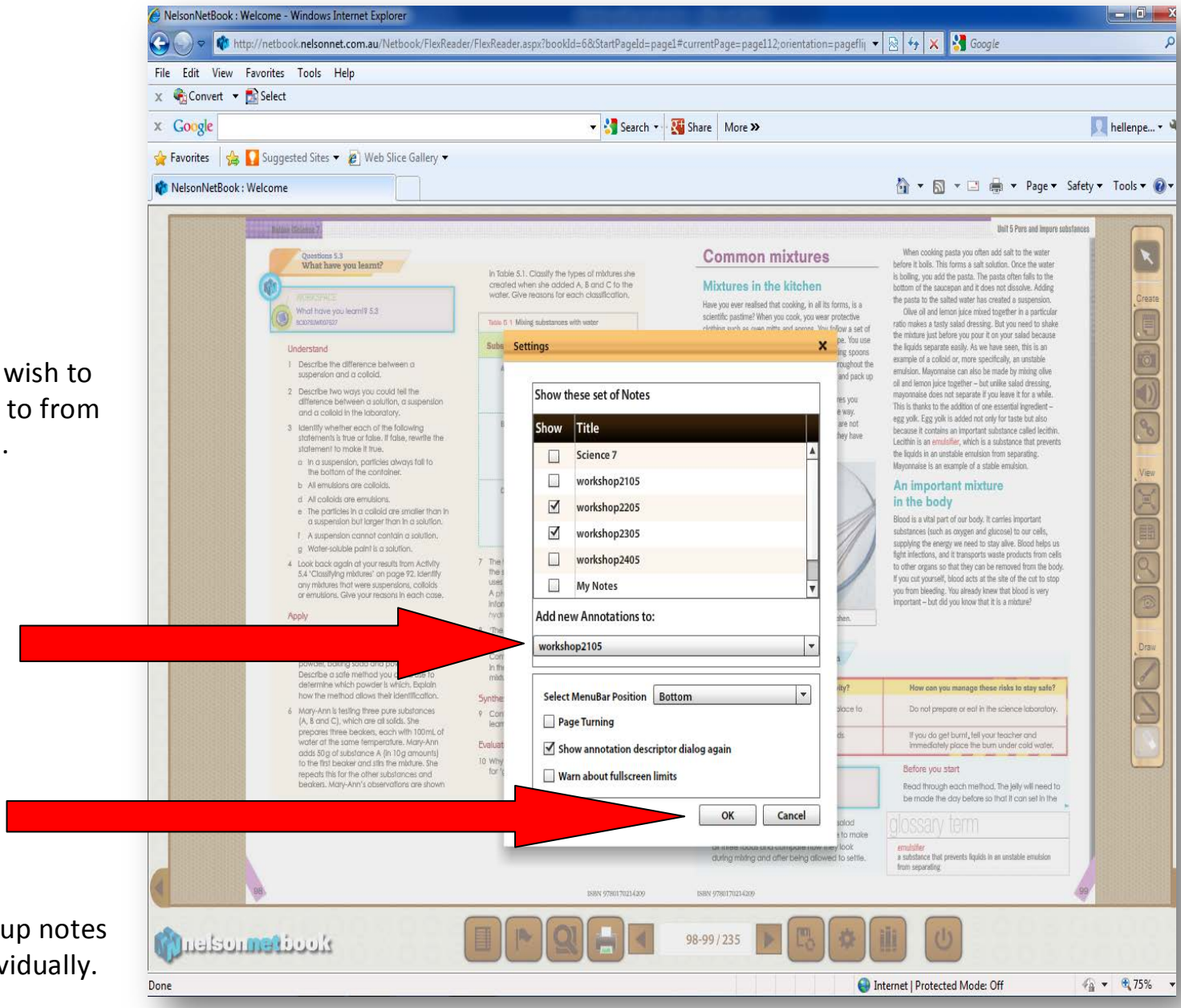

Click "OK"

Note: Each set of group notes must be created individually.

#### Step three

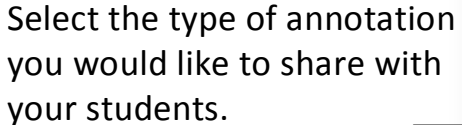

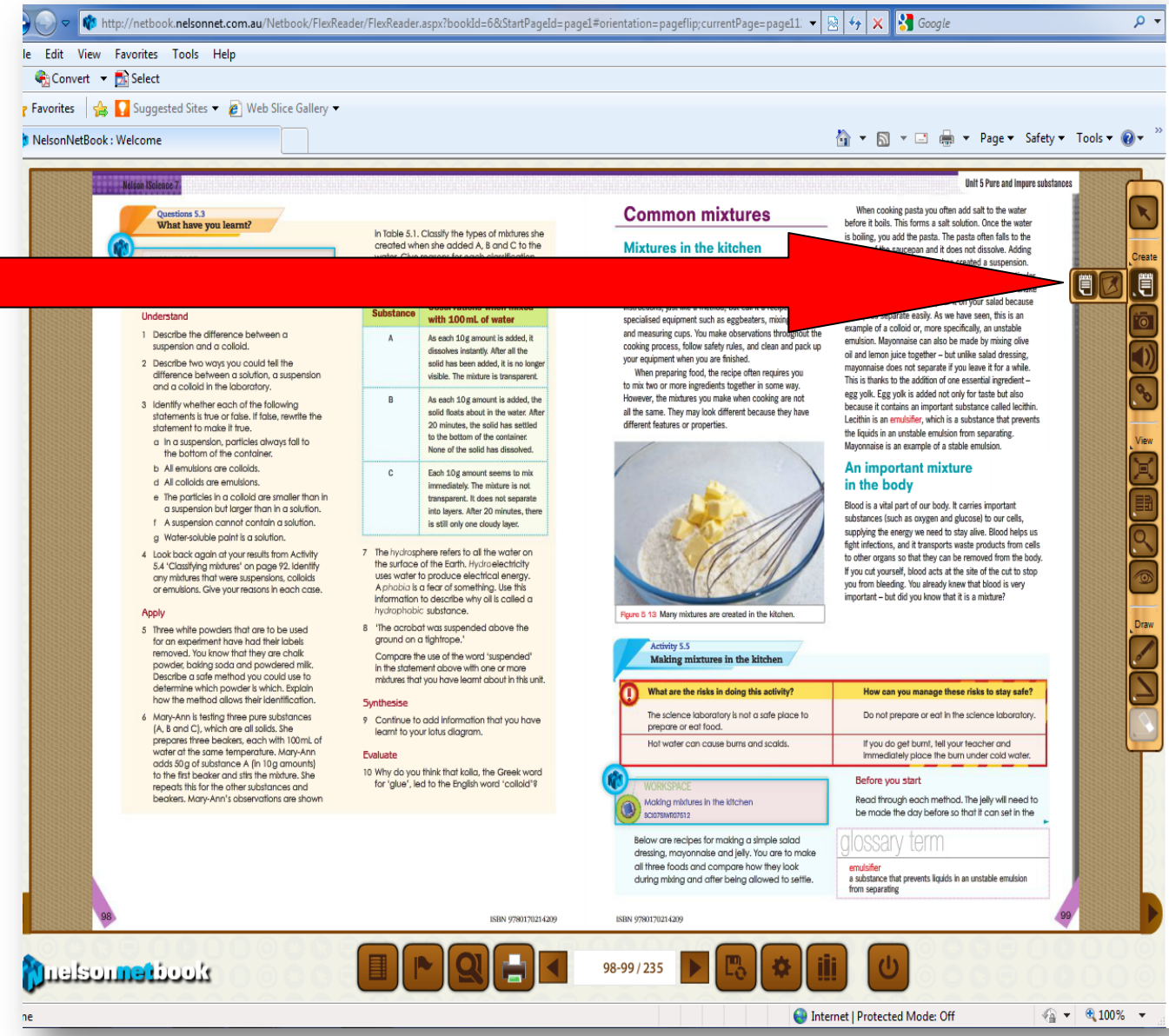

Annotation tools include Notes Sticky Notes, Weblinks, Links to other eBooks within NelsonNet and sound files.

#### **Step four**

Click on the spot where you would like to leave the note. Make your notes. Click "**OK**" to close.

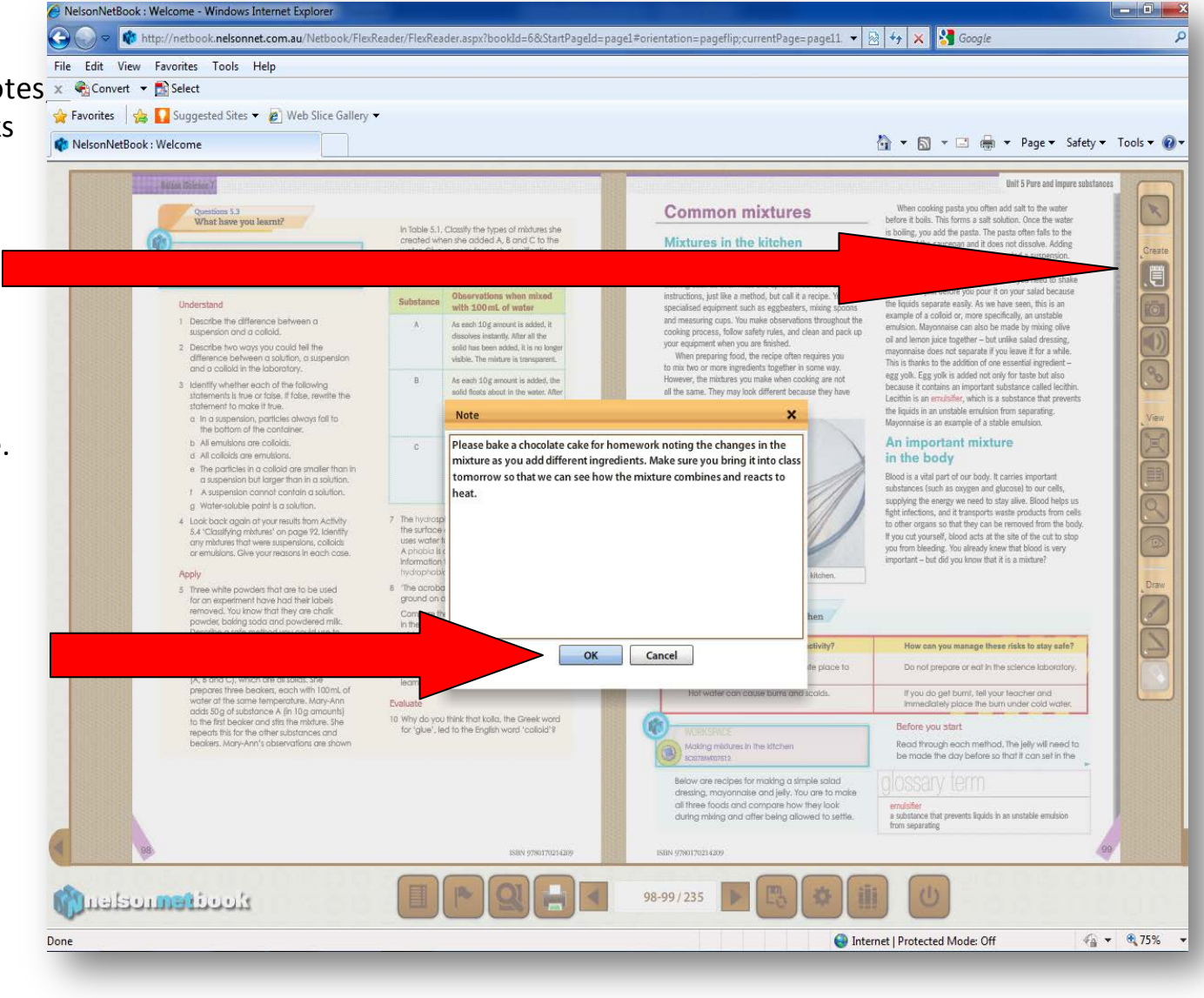

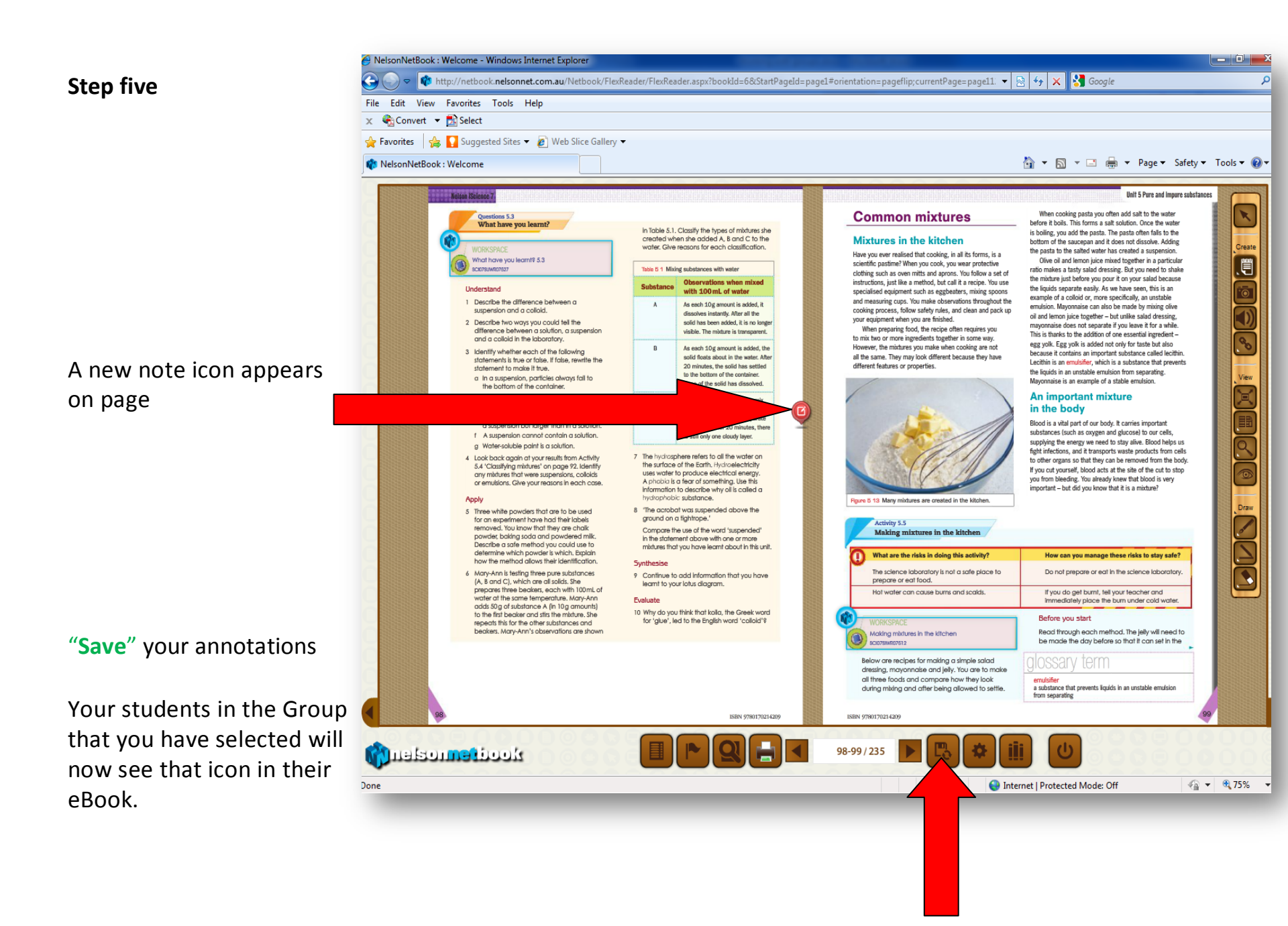

# Adding Focus Groups to your "My Groups" list.

Adding more Groups to your "My Groups" list allows you to subdivide your students into different ability groups, which allows you to focus on and personalize their progress.

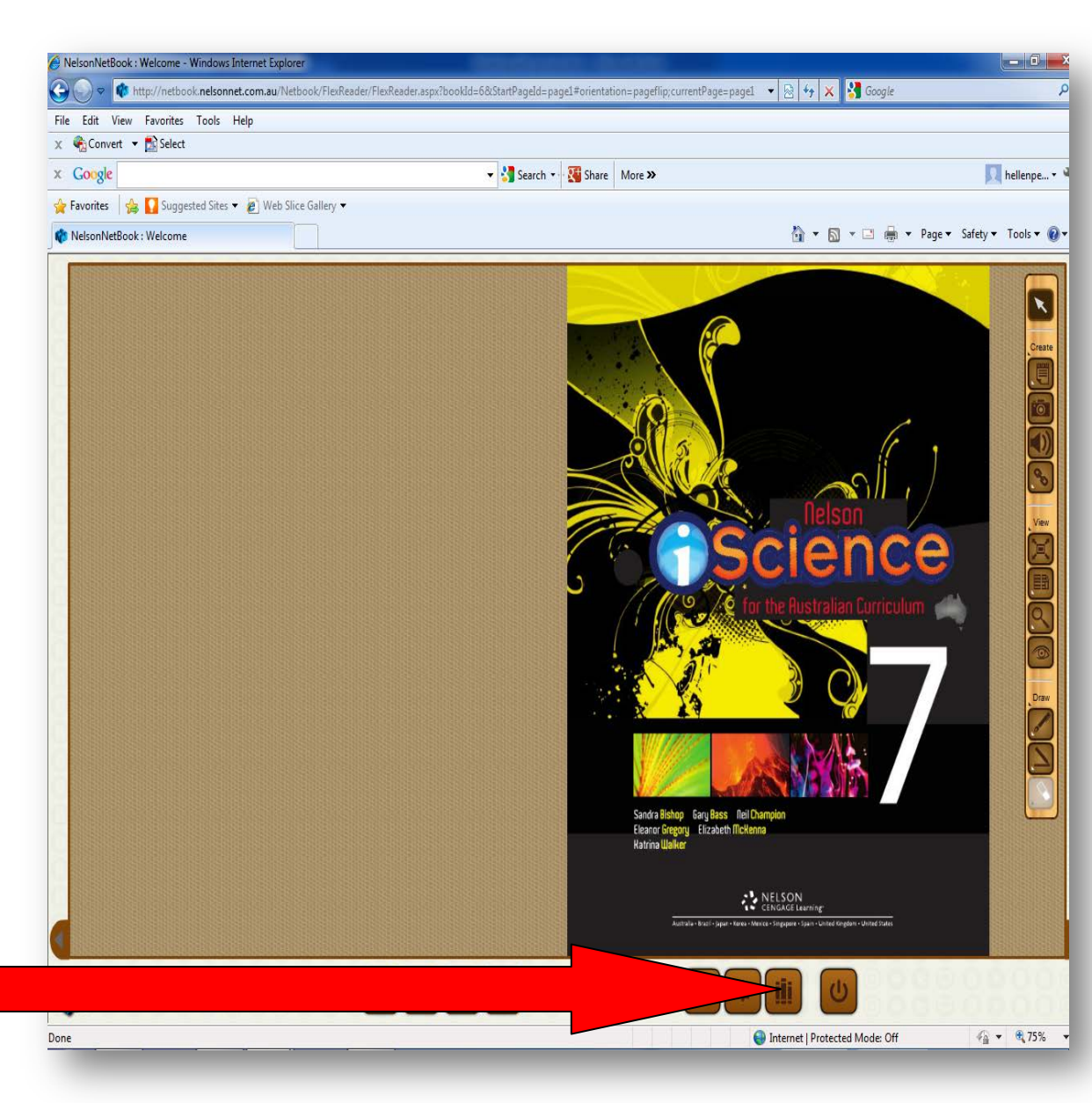

Step one

Select "**My Books**" from the bottom tool bar.

### Step two

Select the "My Groups" icon.

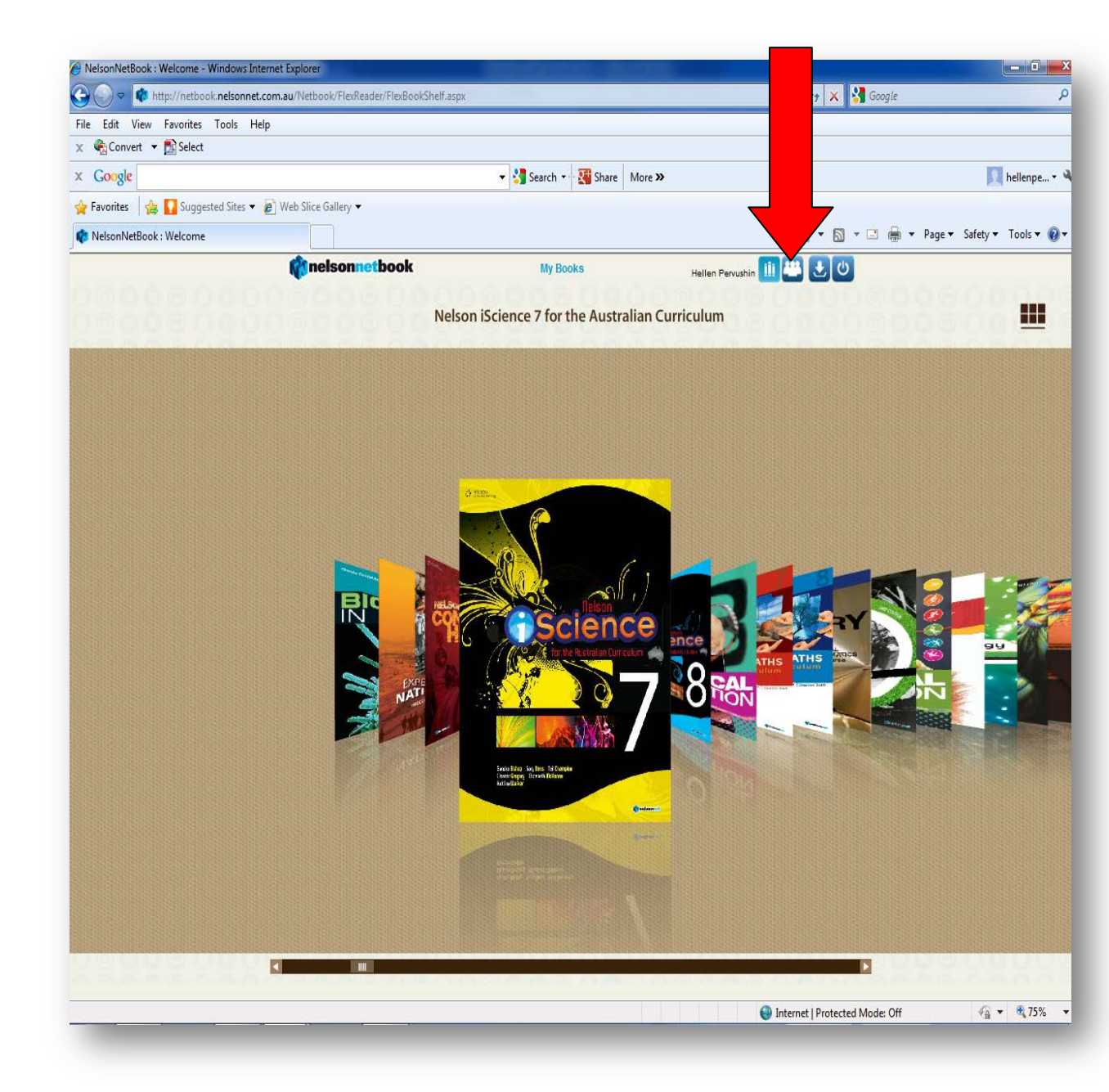

## Step three

Select the book that you would Coogle like to add a group to from the "My Groups" view.

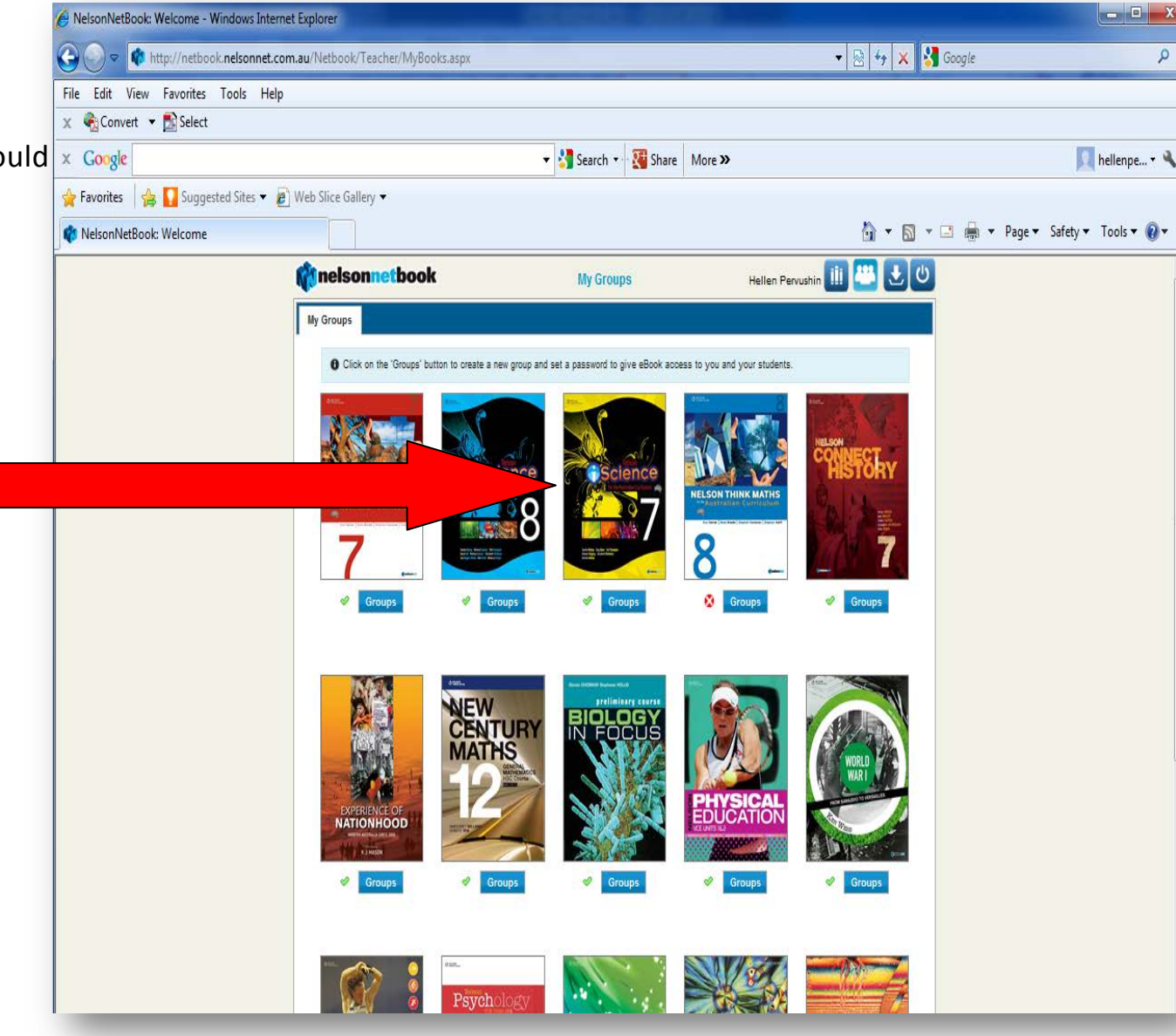

## **Step four**

When the Groups Dialogue Screen opens

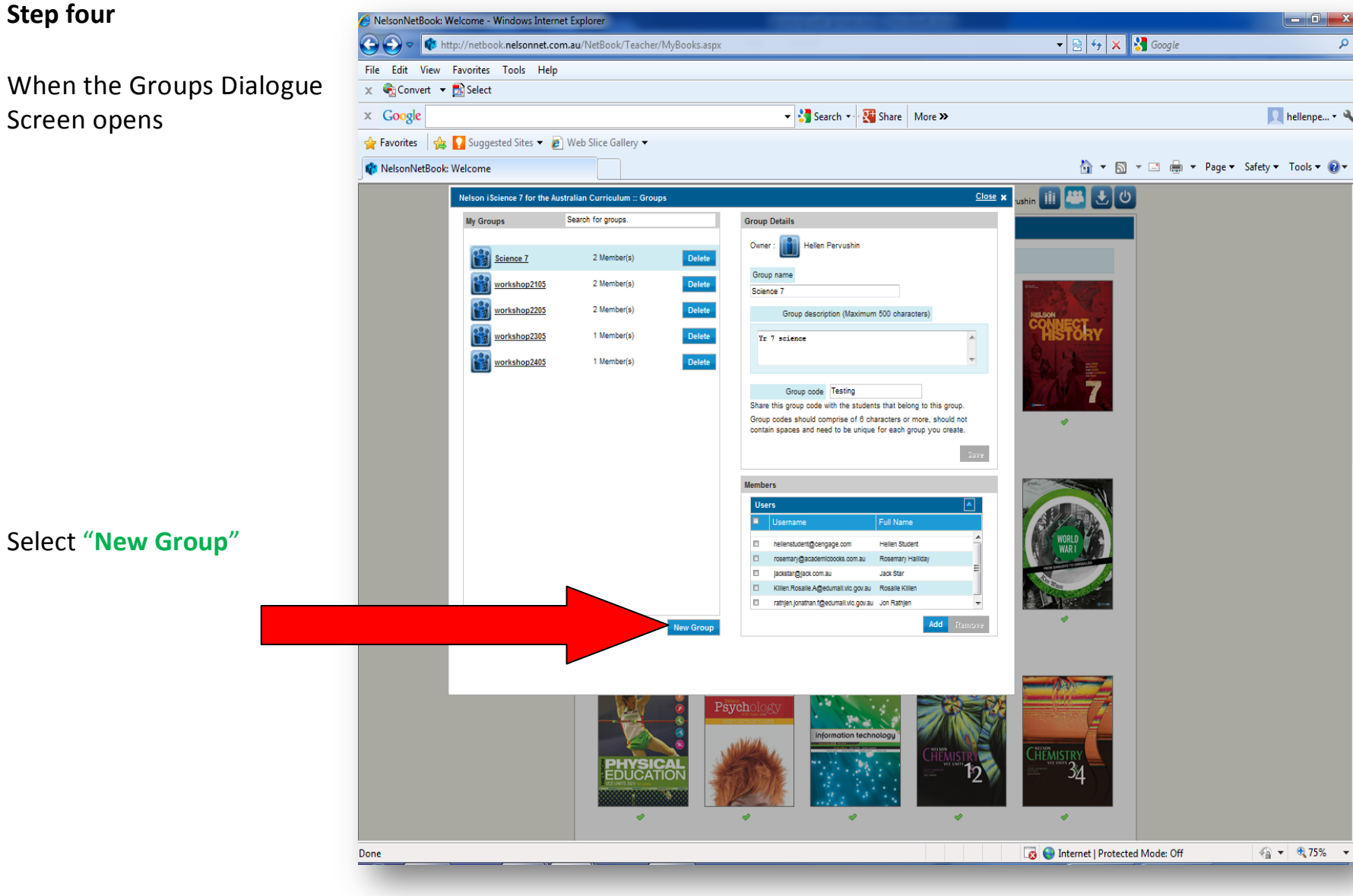

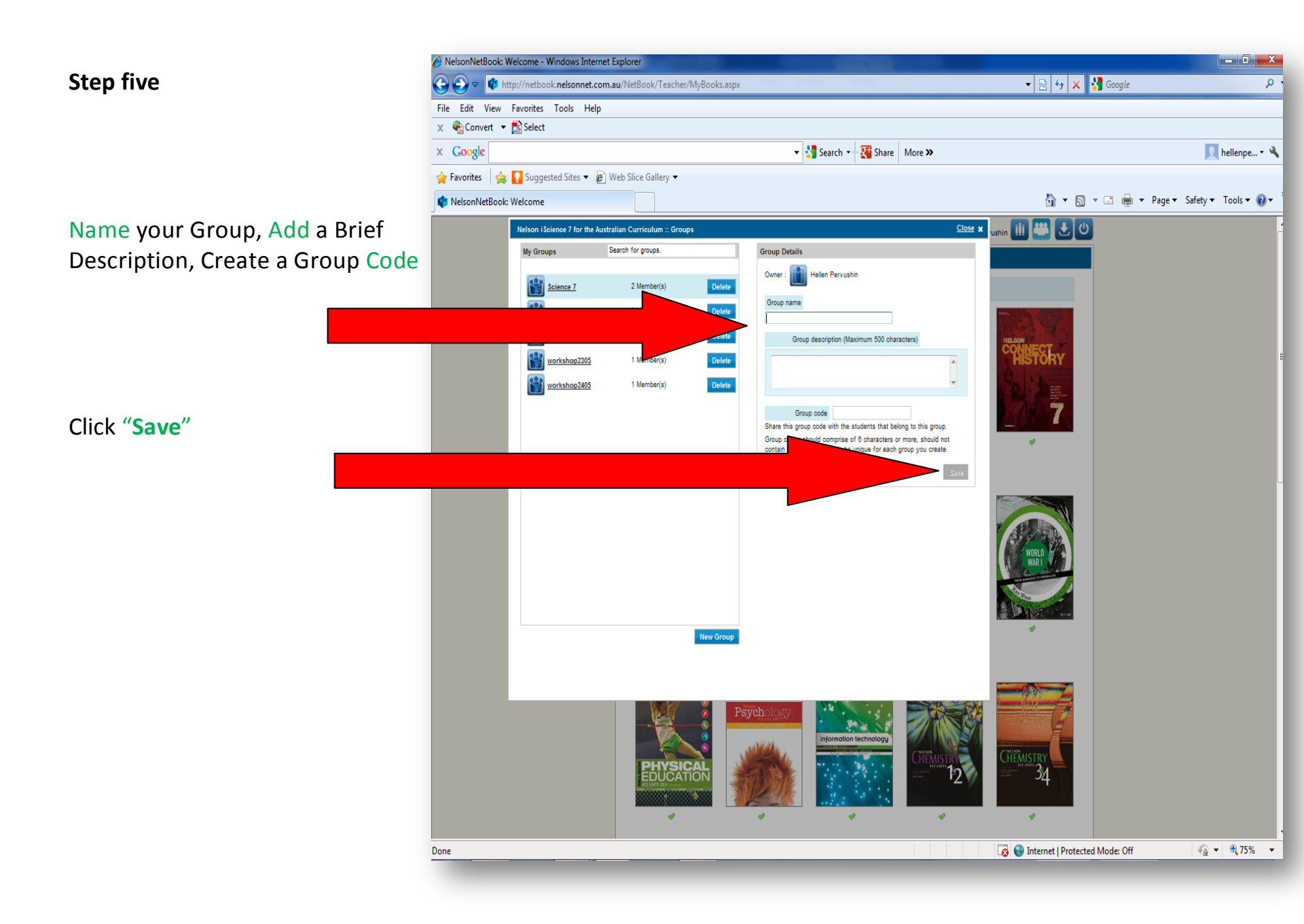

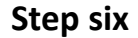

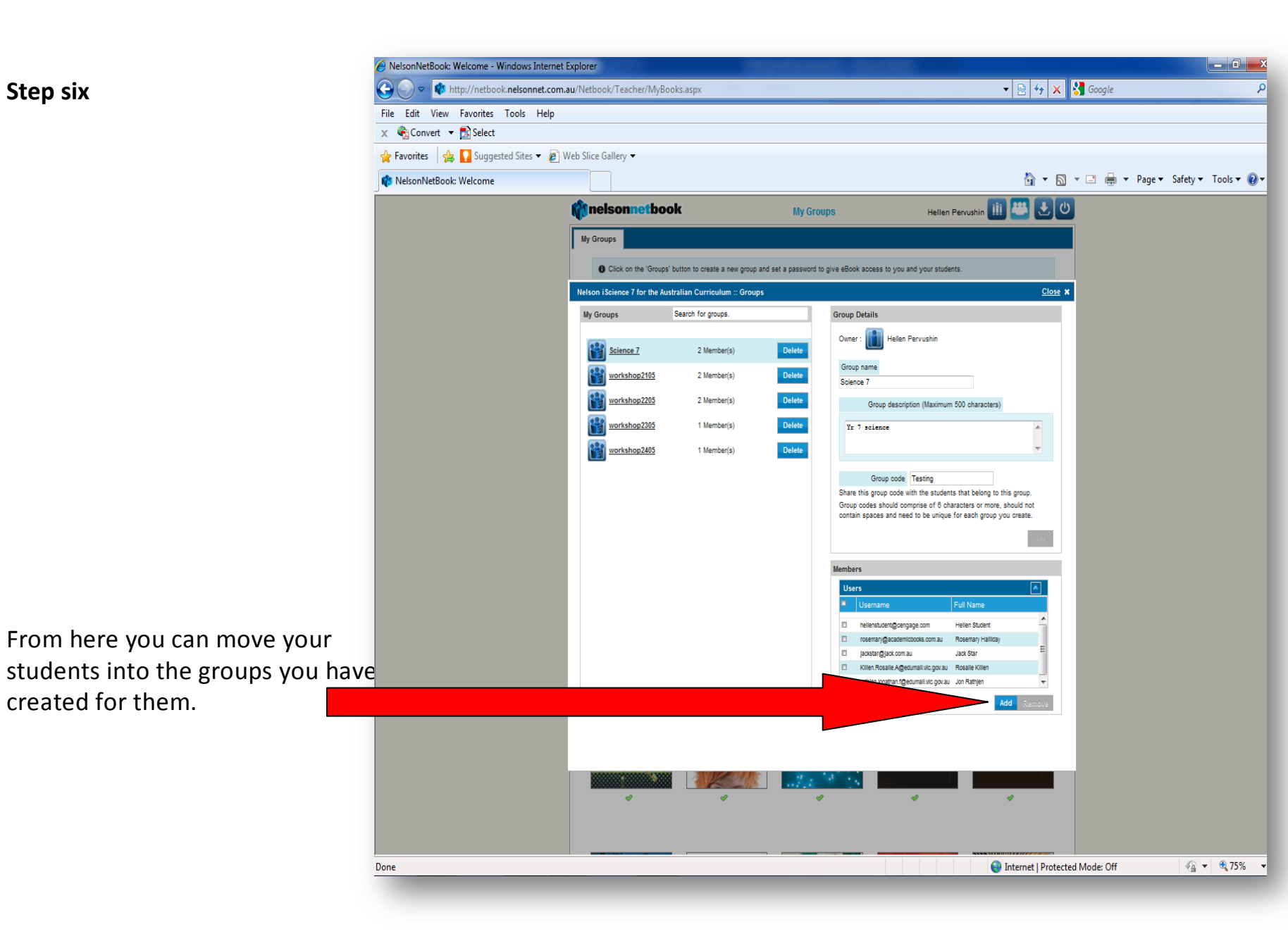